# 1. Open an Apple Developer account

## Step 1: Create an Apple account

If you don't have one yet, create an Apple account

1. Create your account at this address: <u>Https://appleid.apple.com/account?page=create#!&page=create</u>

## Step 2: Buy an Apple developer license

To be able to publish an application, and if you do not yet have one, you must purchase an Apple Developer license (\$ 99/year).

1. Click on the button Start Your Enrollment at the bottom of this

page: https://developer.apple.com/programs/enroll/

can check to see if your organization already has a D-U-N-S Number and request one if necessary. They are free in most jurisdictions. Learn more >
 Legal Entity Status
 Your organization must be a legal entity so that it can enter into contracts with Apple. We do not accept DBAN fictitious businesses, trade names, or branches.
 Legal Binding Authority
 As the person enrolling your organization in the Apple Developer Program, you must have the legal authority to bint your organization to legal agreements. You must be the organization's owner/founder, executive team member, senior project lead, or have legal authority granted to you by a senior employee.

Start Your Enrolment

2. Connect with your Apple account

3. Read and accept the rules by checking the box and confirm by clicking on Submit

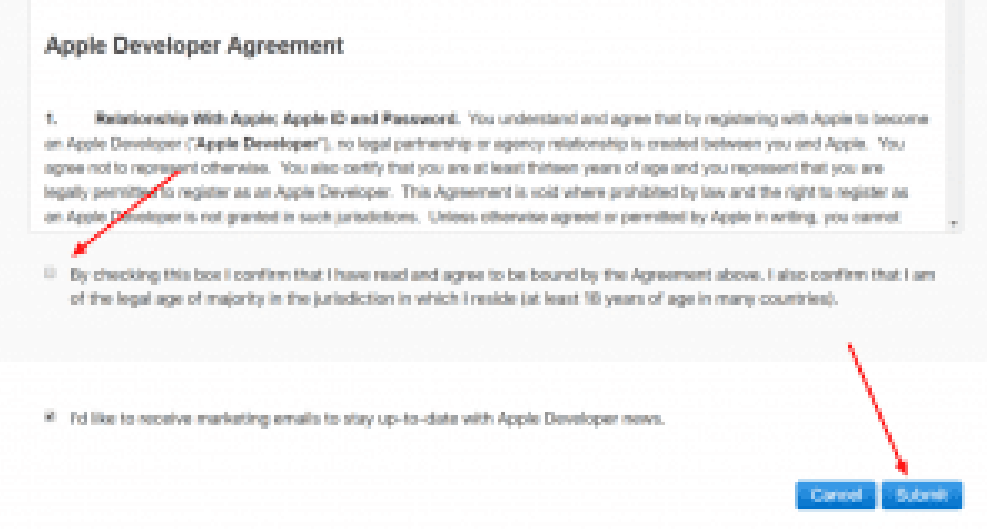

4. Then click Join The Apple developer program

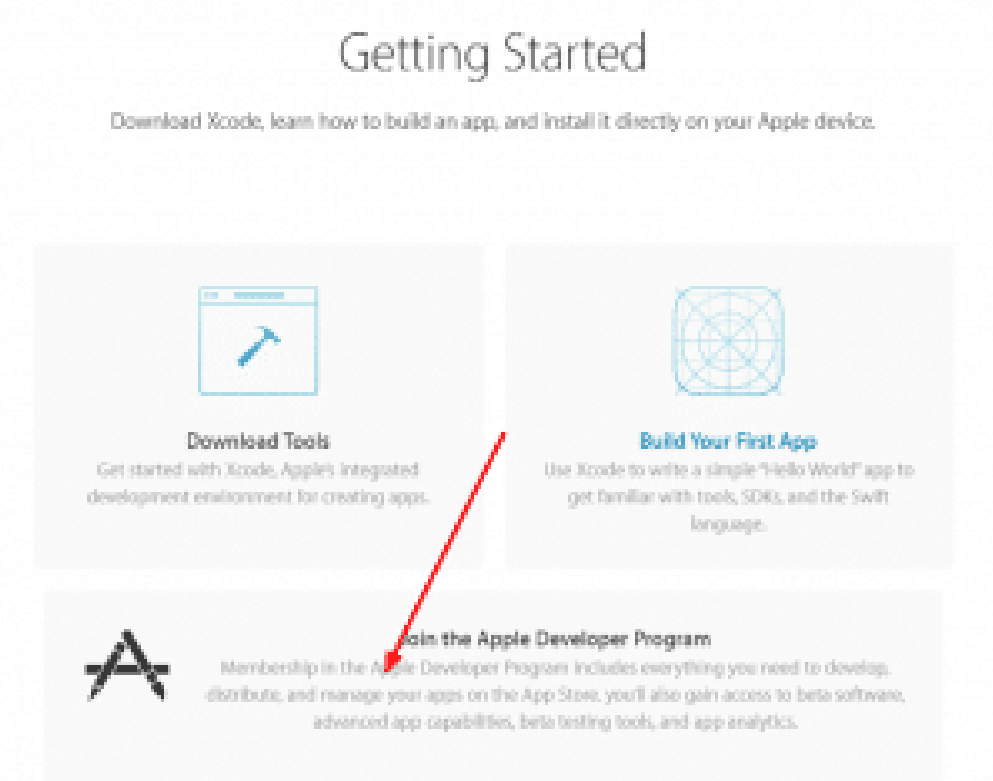

5. Click on the top left button Enroll Apple Developer Program

|                                                                                                    |                                                                                                    | /                                                                                                    |
|----------------------------------------------------------------------------------------------------|----------------------------------------------------------------------------------------------------|----------------------------------------------------------------------------------------------------|
|                                                                                                    | 1                                                                                                    |                                                                                                    |
| A loose the full time full limited                                                                                                    | tile faint him insulation time an                                                                                                    | the state and the second state of the                                                                                                    |
| BORD IN A STREET                                                                                                    | The second second second second                                                                                                    | is in the second second second second second second second second second second second second second second se                                                                                                    |
| <b>Q B A B A B A B B B B B B B B B B</b>                                                                                                    | (a) An experimental product of the Control Company of the second second seco | a contraction of the second second seco |
| 1 Contraction 1                                                                                                    |                                                                                                    | PERSONAL AND AND ADDRESS OF ADDRESS                                                                                                    |
| - interaction                                                                                                    | 0 2 8                                                                                                    | T STREET, THE STREET, STREET, STRE |
| Contract 1                                                                                                    |                                                                                                    | Sector Statement Concerns and                                                                                                    |
| Britigh Alant.                                                                                                    |                                                                                                    | - Bellene - Dist - 12                                                                                                    |
| · · · · · · · · · · · · · · · · · · ·                                                                                                    |                                                                                                    | 074.000                                                                                                    |
| · · · · · · · · · · · · · · · · · · ·                                                                                                    |                                                                                                    | Statistics in the second second second second second second second second second second second second second se                                                                                                    |
| a the second second sec |                                                                                                    | televelot or exercise                                                                                                    |

6. Click on the button Start Your Enrollment At the bottom of the page

can check to see if your organization already has a D-U-N-S Number and request one if necessary. They are free in most jurisdictions. Learn more >

#### Legal Entity Status

Your organization must be a legal entity so that it can enter into contracts with Apple. We do not accept DBAN fictitious businesses, trade names, or branches.

#### Legal Binding Authority

As the person enrolling your organization in the Apple Developer Program, you must have the legal authority to bind your organization to legal agreements. You must be the organization's owner/founder, executive team member, senior project lead, or have legal authority granted to you by a senior employee.

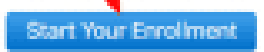

7. Choose Individual If you publish as an individual, Company For a company and then on Continue

|                   | Entity Type |   |        |        |
|-------------------|-------------|---|--------|--------|
| I develop apps as | Select      | v |        |        |
|                   |             |   |        |        |
|                   | 1           |   |        | 1      |
|                   |             |   | Cancel | Commun |
|                   |             |   |        |        |

- 8. Complete the form, read and agree to the rules by checking the box and confirm by clicking on **Continue**
- 9. Review and confirm by clicking on Continue
- 10. Check the box **Automatic Renewal** If you want the subscription to be automatically renewed every year and validate by clicking on **Continue**

| Automatic Receival                                                                                                    |
|----------------------------------------------------------------------------------------------------|
| Automatically renewing your annual membership ensures that your apps remain available and that you maintain access to<br>membership benefits. You can change this setting any time in your account.                                                                                                    |
| <ul> <li>Beckeping this box and clicking the Purchase button, I give permission to Apple to automatically charge the default credit/delat data base soluted with my Apple D to renew my membership, subject to the following: <ul> <li>I will be billed on an annual basis for € 99. Taxes may apply.</li> <li>I can careal automatic renewal at any time up to 24 hours before my memoral data by unchecking the "Auto-Renew Membership" box in the Membership section of my account.</li> <li>Apple will notify me of the upcoming charge before processing my automatic renewal.</li> <li>If Apple charges the membership price, I will be notified of the new price before I am charged and can opt-out by unchecking the "Auto-Renew Membership" box in the Membership" box in the Membership section of my account.</li> <li>If Apple charges the membership price, I will be notified of the new price before I am charged and can opt-out by unchecking the "Auto-Renew Membership" box in the Membership section of my account.</li> <li>If the payment for my membership cannot be transacted for any reason, Apple will not process my automatic renewal and will notify me with instructions on how to manually renew my membership.</li> </ul></li></ul> |
| Cancel Purchase                                                                                                    |

- 11. Re Connect if necessary
- 12. Fill out the order form and validate

## **Step 3: Verify that the Apple account is ready**

Connect to ITunes Connect via this page: <u>https://itunesconnect.apple.com/</u>

If you can connect and you have the icon My Apps, everything is OK.

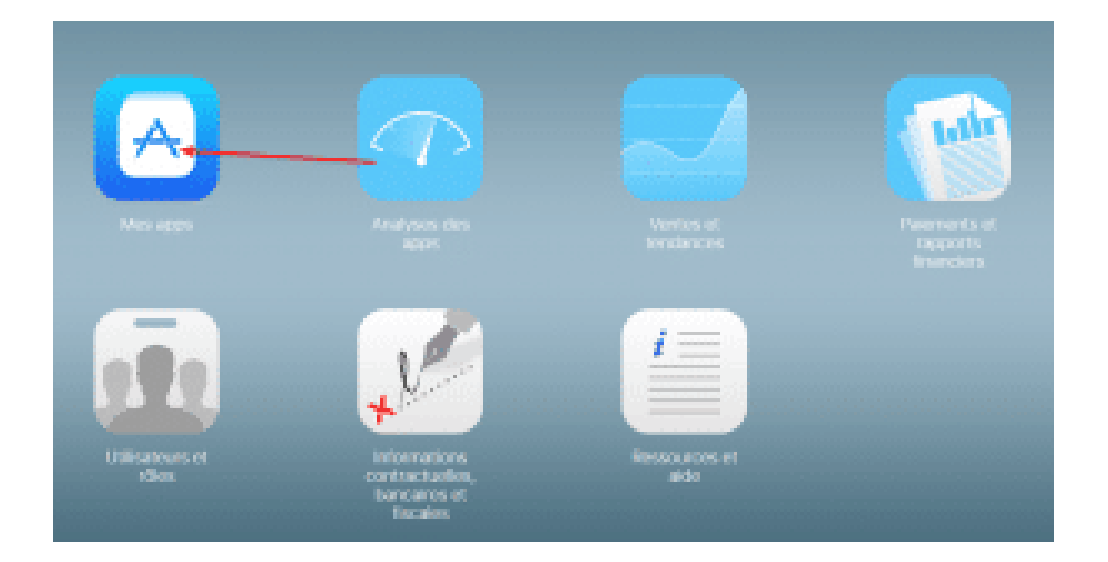

# 1. Open your Google Play account

## Step 1: Create or connect to a Google account

If you don't have one yet, create a Google account or connect to an existing account on this page: <u>https://play.google.com/apps/publish/</u>

## Step 2: Buy the Google Play license

- 1. Read and agree to the rules by checking the box and validating
- 2. Enter your payment information and validate